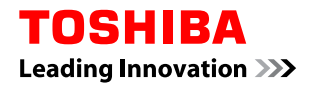

## How to download the upgrade file

**1** Select the Product Type and Model Number from the pull-down menu on the website.

| TOSHIBA<br>Leading Innovation >>>                                                                                                    | » contact us    |
|----------------------------------------------------------------------------------------------------|-----------------|
| Download Centre                                                                                                    |                 |
| Search by Product Type                                                                                                    |                 |
| Select Product Type * - Select One -  Select Model Number * - Select One -  * - Select One -  * =Required Fields Go next                                                                                                    |                 |
| Firmware is only available for download on the models listed. If your model is not listed then there is update firmware available for download. Some Toshiba NET TV or other products allow direct to product firmware/software downloads. If your product allows direct download then the model numbe not be listed above and you should refer to the product Owner's manual for additional information. | s no<br>er will |
| terms and conditions   privacy policy                                                                                                    |                 |
| © Toshiba Information Systems Ltd. All Rights Reserved.                                                                                                    |                 |

## **2** Click the "Go next" button.

| TOSHIBA s                                                                                                    | ▶ contact us |
|----------------------------------------------------------------------------------------------------|--------------|
| Download Centre                                                                                                    |              |
| Search by Product Type                                                                                                    |              |
| Select Product Type * Televisions<br>Select Model Number * 40LV665D<br>Go next                                                                                                    |              |
| Firmware is only available for download on the models listed. If your model is not listed then there is update firmware available for download. Some Toshiba NET TV or other products allow direct to product firmware/software downloads. If your product allows direct download then the model number not be listed above and you should refer to the product Owner's manual for additional information. | no<br>r will |
| terms and conditions   privacy policy                                                                                                    |              |
| © Toshiba Information Systems Ltd. All Rights Reserved.                                                                                                    |              |

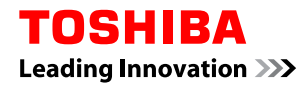

**3** Click the download file shown under "File Name and Description".

| Leading Innovation >>>                                                                                                    |                                                                                                    |                                                                                    | » <u>con</u> |
|----------------------------------------------------------------------------------------------------|----------------------------------------------------------------------------------------------------|------------------------------------------------------------------------------------|--------------|
| Download Centre                                                                                                    |                                                                                                    |                                                                                    |              |
| lodel: 40LV665D                                                                                                    |                                                                                                    |                                                                                    |              |
| Firmware Update Version                                                                                                    |                                                                                                    |                                                                                    |              |
| 2.1.73.1                                                                                                    |                                                                                                    |                                                                                    |              |
|                                                                                                    |                                                                                                    |                                                                                    |              |
| Overview<br>As part of our commitment to provide v<br>firmware update for use by purchasers<br>Download files<br>* : EULA will be displayed when firmware file is                                                             | vorld-class service to our cu<br>of Toshiba product(s) show<br>s choosed.                                  | stomers, Toshiba is supplyi<br>n above.                                            | ng this      |
| Overview<br>As part of our commitment to provide w<br>firmware update for use by purchasers<br>Download files<br>* : EULA will be displayed when firmware file is<br>File Name and Description                                | vorld-class service to our cu<br>of Toshiba product(s) show<br>s choosed.<br>File Size                     | stomers, Toshiba is supplyin<br>n above.<br>Last Modified                          | ng this      |
| Overview<br>As part of our commitment to provide w<br>firmware update for use by purchasers<br>Download files<br>* : EULA will be displayed when firmware file is<br>File Name and Description<br>Download Procedure          | vorld-class service to our cu<br>of Toshiba product(s) show<br>s choosed.<br>File Size<br>335 KB           | stomers, Toshiba is supplyi<br>n above.<br>Last Modified<br>2010/10/1              | ng this      |
| Overview As part of our commitment to provide w firmware update for use by purchasers Download files * : EULA will be displayed when firmware file is File Name and Description Download Procedure Installation in transition | vorld-class service to our cu<br>of Toshiba product(s) show<br>s choosed.<br>File Size<br>335 KB<br>104 KB | stomers, Toshiba is supplyi<br>n above.<br>Last Modified<br>2010/10/1<br>2010/10/1 | ng this      |

4 The download window will appear. Make sure that the applicable model number is the correct model number for your product.

| TOSHIBA<br>Leading Innovation >>>                                                                                                    |                                                          |                                       | » <u>contact us</u> |
|----------------------------------------------------------------------------------------------------|----------------------------------------------------------|---------------------------------------|---------------------|
| Download Centre                                                                                                    |                                                          |                                       |                     |
| Model: 40LV665D                                                                                                    |                                                          |                                       |                     |
| Firmware Update Version<br>2.1.73.1<br>Overview<br>As part of our commitment to provide world-class<br>firmware update for use by purchasers of Toshib<br>Download files<br>* : EULA will be displayed when firmware file is choosed. | s service to our custon<br>a product(s) shown ab         | iers, Toshiba is supplying th<br>ove. | is                  |
| File Name and Description                                                                                                    | File Size                                                | Last Modified                         |                     |
| Download Procedure                                                                                                    | 335 KB                                                   | 2010/10/1                             |                     |
| Installation Instruction                                                                                                    | 104 KB                                                   | 2010/10/1                             |                     |
| * 09MDL_ER_001_T.exe                                                                                                    | 12,330 KB                                                | 2010/10/1                             |                     |
| <u>terms and cor</u><br>©Toshiba Information :                                                                                                    | nditions   privacy policy<br>Systems Ltd. All Rights Re: | served.                               |                     |

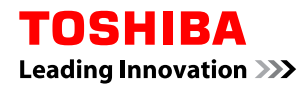

**5** Check "I ACCEPT" box and click the "begin download" button.

| TOSHIBA<br>Leading Innovation >>>                                                                                                    | » <u>contact us</u> |
|----------------------------------------------------------------------------------------------------|---------------------|
| Download Centre                                                                                                    |                     |
| Model: 40LV665D                                                                                                    |                     |
| License Agreement                                                                                                    |                     |
| PLEASE READ AND CLICK "I ACCEPT" BEFORE PROCEEDING. IF YOU DO NOT ACCEPT THESE PROVISIONS, YOU WILL NOT BE ABLE TO PROCEED WITH YOUR DOWNLOAD.                                                                                                    | (E)                 |
| Software End-User License Agreement                                                                                                    |                     |
| IMPORTANT! PLEASE READ CAREFULLY.                                                                                                    |                     |
| As part of our commitment to provide world-class service to our customers, Toshiba Information<br>Systems Ltd. ("TOSHIBA") is supplying this firmware update (the "Software") for use by purchaser<br>of the Toshiba products listed above. The Software has been created to help ensure optimum. | s 📮                 |
| IACCEPT.<br>Begin download                                                                                                    |                     |
| terms and conditions   privacy policy                                                                                                    |                     |
| ©Toshiba Information Systems Ltd. All Rights Reserved.                                                                                                    |                     |

## 6 Click the "Save" Button.

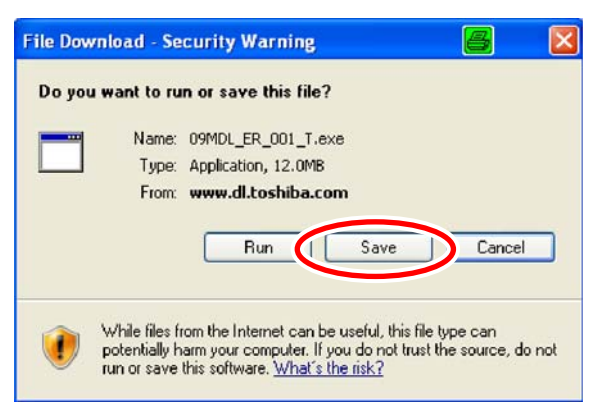

7 Save the file into an appropriate folder of your choice and select "Save".

| Save As                |               |                    |   |     | 8        | ? 🛛  |
|------------------------|---------------|--------------------|---|-----|----------|------|
| Save in:               | 😂 Download    |                    | ~ | 0 1 | P        |      |
| My Recent<br>Documents |               |                    |   |     |          |      |
| My Documents           |               |                    |   |     |          |      |
| My Computer            |               |                    |   |     |          |      |
|                        | File name:    | 09MDL_ER_001_T.exe |   | _   | <b>~</b> | Save |
| My Network             | Save as type: | Application        |   |     | ~        |      |

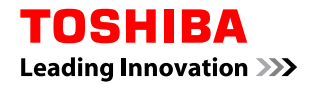

8 When the download has completed select "Run".

PLEASE NOTE: If you do not see the popup window displaying the "Run" button you will need to locate the file you saved to your computer and double click on the file to run the application.

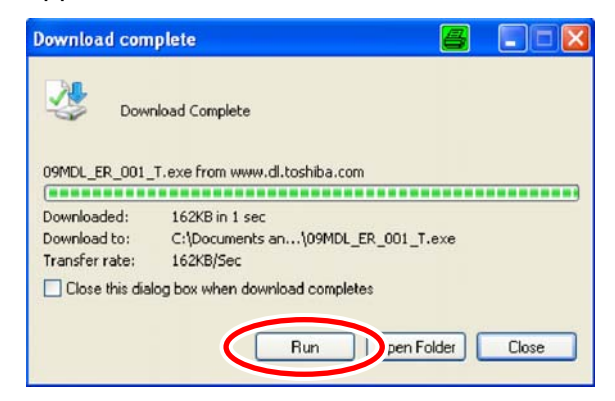

Click the "Toshiba Corporation" in Publisher to see the publisher information.

| Open File - Security Warning                                                                                                    | × |
|----------------------------------------------------------------------------------------------------|---|
| Do you want to run this file?                                                                                                    |   |
| Name: Station of the sec                                                                                                    |   |
| Publist : <u>Toshiba Corporation</u>                                                                                                    |   |
| Type: mpr                                                                                                    |   |
| From: C:\Documents and Settings\admin\Desktop                                                                                                    |   |
| <u>B</u> un Cancel                                                                                                    |   |
| Always ask before opening this file                                                                                                    |   |
| While files from the Internet can be useful, this file type can<br>potentially harm your computer. Only run software from publishers<br>you trust. What's the risk? |   |

Click the "View Certificate" button to see the certificate information.

| ital Signature D   | etails                                    | ?                    |
|--------------------|-------------------------------------------|----------------------|
| eneral Advanced    |                                           |                      |
| Digital Si         | gnature Information<br>I signature is OK. | n                    |
| Signer information |                                           |                      |
| Name:              | Toshiba Corporation                       |                      |
| E-mail:            | Not available                             |                      |
| Signing time:      | Thursday, February                        | 11, 2010 10:15:51 PM |
| Countersignatures  | -                                         | View Certificate     |
| Name of signer     | : E-mail address:                         | Timestamp            |
| VeriSign Time St   | Not available                             | Thursday, February   |
|                    |                                           |                      |
|                    |                                           | Details              |

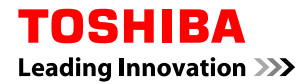

After viewing the certificate for Toshiba Corporation click "OK".

| rtificate 🤗                                                                                            |
|----------------------------------------------------------------------------------------------------|
| Seneral Details Certification Path                                                                     |
| Certificate Information                                                                                |
| This certificate is intended for the following purpose(s):                                             |
| •Ensures software came from software publisher<br>•Protects software from alteration after publication |
| * Refer to the certification authority's statement for details.                                        |
| Issued to: Toshiba Corporation                                                                         |
| Issued by: VeriSign Class 3 Code Signing 2009-2 CA                                                     |
| Valid from 1/18/2010 to 1/19/2011                                                                      |
| Install Certificate                                                                                    |
| Ск                                                                                                    |

Click "OK" one more time on the next window. Click the "Run" button to begin the extraction.

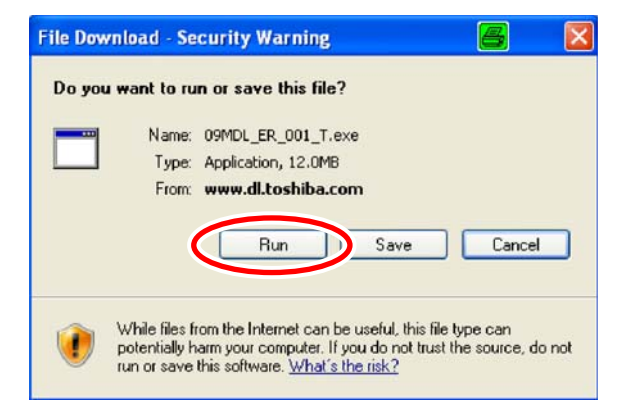

9 Insert a blank USB Thumb Drive into the PC USB slot.

PLEASE NOTE: Not all USB Thumb drives will work for Firmware Upgrading. The USB Thumb Drive should be formatted as a "FAT" or "FAT16" file system and NOT "FAT32". If the Firmware Upgrade does not work try a different USB Thumb Drive.

**10** Copy the extracted downloaded upgrade file(s) including directories if present to the blank USB Thumb Drive. Now follow the instructions in the Installation Instruction.

PLEASE NOTE: This firmware is only for use with the Toshiba model downloaded. Do not use this firmware in any other Toshiba model or any other product. Any such use may cause damage to the device and/or attached equipment.